## 1. Introduction

Webmail Light is a new way to access Lotus Notes (LN) Mail via the web. It has been designed to be "light and simple", and therefore does not have the full functionality of LN mail. However, you can read, reply and forward emails much quicker with Webmail Light than with Webmail. It is recommended to use Webmail Light for basic tasks and remote services for full access to Lotus Notes.

## 2. Accessing Webmail Light

To access your emails using Webmail Light, two things must take place:

1. You must have a Lotus Notes web password. Send your request if you do not currently have a Lotus Notes web password. From UNOV Portal or FO Portal, select

Set/change Lotus Notes Web password

2. You need to request a Webmail Light account by sending an email to Helpdesk.

Once you have a **Lotus Notes Webmail password** and a **Webmail Light account**, you are ready to use Webmail Light. You may access Webmail Light directly, if you know the web address to Webmail Light. Alternatively you can access it through the menu structure in the UNODC Home page.

### 2.1 Quick way to access Webmail Light

- 1. At a web browser, type webmaillight.unodc.org
- 2. At Login screen, enter your **Username** (firstname.lastname) and **Password** (Webmail password) and then click **Login**.

| Address 🙆 https://ww | w.unodc.org/mail/logi | in.jsp                       |    | •          | <i>с</i> Рбо | L  |
|----------------------|-----------------------|------------------------------|----|------------|--------------|----|
| Webmail Light 205    | Login to Webn         | nail Light   Webmail Classic | UN | ODC Public | Websit       | be |
|                      | WEE                   | MAILLIGHT 2.0.6              |    |            |              |    |
|                      | Username:             | sari.guigand                 |    |            |              |    |
|                      | Password:             | ACCECCCCCCCCCC               |    |            |              |    |
|                      | Login                 | reset                        |    |            |              |    |

#### 2.2 Access to Webmail Light from UNODC website

- 1. At a web browser, type <u>www.unodc.org</u>
- 2. Click Login on top right hand corner of UNODC Home Page.
- 3. At the login screen, enter your **Username** (firstname.lastname) and **Password** (Webmail password) and then click **Login**.
- 4. Select Webmail Light from the left hand side menu.

| Telephone Directory |
|---------------------|
| Webmail             |
| Webmail Light       |
| Remote Services     |
|                     |

5. At Webmail Light Login screen enter your **Username** (firstname.lastname) and **Password** (Webmail password) and then click **Login**.

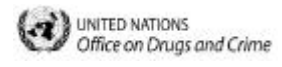

# 3. Webmail Light screen

There are only two folders in Webmail Light: Inbox and Sent.

| Webmail Light 20.6  | Inbox   New Memo                                                                                                    | Addressbook                                                            | sari.guigand                                                                        | logout                           |         |  |  |
|---------------------|----------------------------------------------------------------------------------------------------|------------------------------------------------------------------------|-------------------------------------------------------------------------------------|----------------------------------|---------|--|--|
| Inbox   Sent        | SEARCH                                                                                                    |                                                                        | 58 1                                                                                | lessages                         |         |  |  |
| From                | Date                                                                                                    | Subject                                                                |                                                                                     |                                  |         |  |  |
| Oussama KHREIS      | 03/02/2005 16:54                                                                                                    | Re: Sametime usage                                                     |                                                                                     |                                  |         |  |  |
| * Abdallah ZABEN    | 04/02/2005 10:34                                                                                                    | Re: Fw: Remote Ser                                                     | vices                                                                               |                                  |         |  |  |
| * Nilima AGARWAL    | 04/02/2005 10:02                                                                                                    | Coding convention fo                                                   | r serial Numbers in F                                                               | OML.                             |         |  |  |
| * Phillip KRUSS     | 03/02/2005 16:46                                                                                                    | Re: Introduction to W                                                  | /ebmail Light                                                                       |                                  |         |  |  |
| * Farayi NYAMADZAW  | /O 03/02/2005 16:08                                                                                                    | Re: PSFS report upd                                                    | ate - URGENT                                                                        |                                  |         |  |  |
| Inbox               | Inbox is limited to displaying messages received in the last 30 days. Emails are shown as unread (in Red) until they are opened in Webmail Light.                                                                                     |                                                                        |                                                                                     |                                  |         |  |  |
| Sent                | Sent folder in Webmail Light stores only messages sent from Webmail Light. It does not contain emails of Sent folder in LN mailbox.                                                                                                   |                                                                        |                                                                                     |                                  |         |  |  |
| Attachment          | Attachment (e.g. Word, Excel) is shown at the end of message, while image<br>attachment (e.g. jpg) is displayed within the message.<br>Attachment Type: APPLICATION/MSWORD<br>Filename:2004-11 ProFi Web Highlights Member States.doc |                                                                        |                                                                                     |                                  |         |  |  |
| Application<br>link | Emails with links to Lotus Notes applications can be read but applications cannot be opened in Webmail Light.                                                                                                    |                                                                        |                                                                                     |                                  |         |  |  |
| Addressbook         | It provides quick access to internal recipients email addresses from LN.                                                                                                    |                                                                        |                                                                                     |                                  |         |  |  |
| Search              | To use the search facility, type the word or phrase in the Search box and then<br>press enter. After a search is done, matching text found in the title of message<br>is highlighted in yellow.                                       |                                                                        |                                                                                     |                                  |         |  |  |
|                     | Inbox Sent profi   From Data   Maurizio GAZZOLA 02   Maurizio GAZZOLA 02   Maurizio GAZZOLA 02                                                                                                    | SEARCH<br>ate<br>2/02/2005 16:17<br>2/02/2005 10:06<br>5/01/2005 11:57 | Subject<br>ProFi training in Vietna<br>Re: Fw: ProFi Portal<br>Re: PROFI CRIME REPO | 53 Me<br>m - pictures on<br>DRTS | the web |  |  |

#### 4. Create and Send email in Webmail Light

Emails created in Webmail Light are stored in Webmail Light **Sent** folder **and** in LN **Webmail Sent Items** folder.

- 1. Click New Memo.
- 2. In the **To** field, enter the email address of your recipients, otherwise click **Search for Address** button which will retrieve LN Address Book.
- 3. (Optional) To add attachment, click Browse. After selecting file, click Add to Attachments.
- 4. Type your message. In Webmail Light, messages can only be written in plain text, with no text formatting (e.g. bold, italics, table etc).
- 5. When finished, click **Send**.

## 5. Delete email in Webmail Light

Deletions can only be done one email at a time and it will be synchronized with LN mail.

- 1. Click on the email to open it.
- 2. From action bar, click Delete Message.

Reply to Sender | Reply to All | Forward | Delete Message | Print Message

Please refer all questions to the Helpdesk at UNODC.Helpdesk@unodc.org or (+43-1) 26060-4200